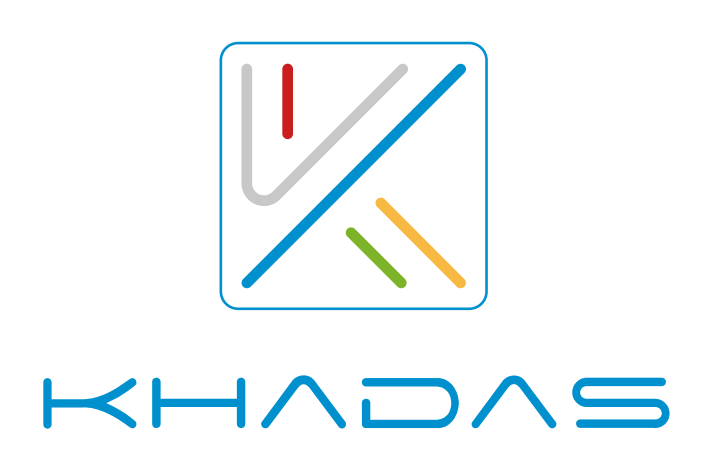

# Tea烧录和升级ESS固件 操作指引

H A D A S

Tea烧录和升级ESS固件

 $H \wedge D \wedge S$ 

Tea烧录和升级ESS固件

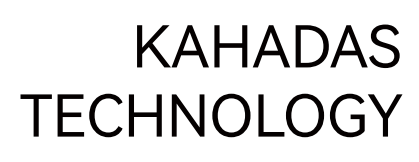

 $H \wedge D \wedge S$ 

Tea烧录和升级ESS固件

H A D A S

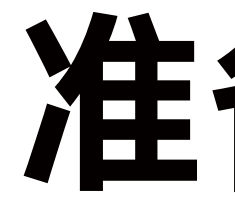

#### ■ 烧录使用的线材:标准USBAtoC线或标准USBCtoC线

#### 烧录软件: ESS USB Audio Device Firmware Burner (WIN10及以上系统)

## 准备事项

#### Tea ESS固件: Tea\_DAC\_Firmware\_V1.0\_220313.rom 或者之后的版本

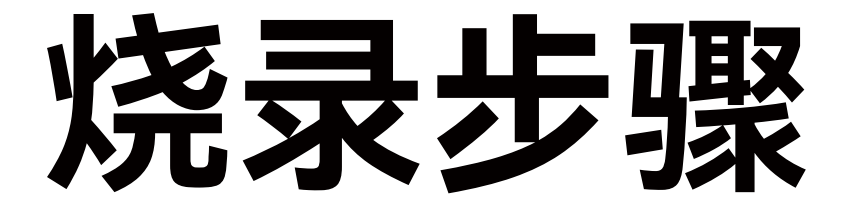

### ① 双击fwburner\_cust\_normal.exe程序,打开ESS USB Audio Device Firmware Burner,点击Browse,加载要烧录的固件,Revision处可以看到加载的固件版本。

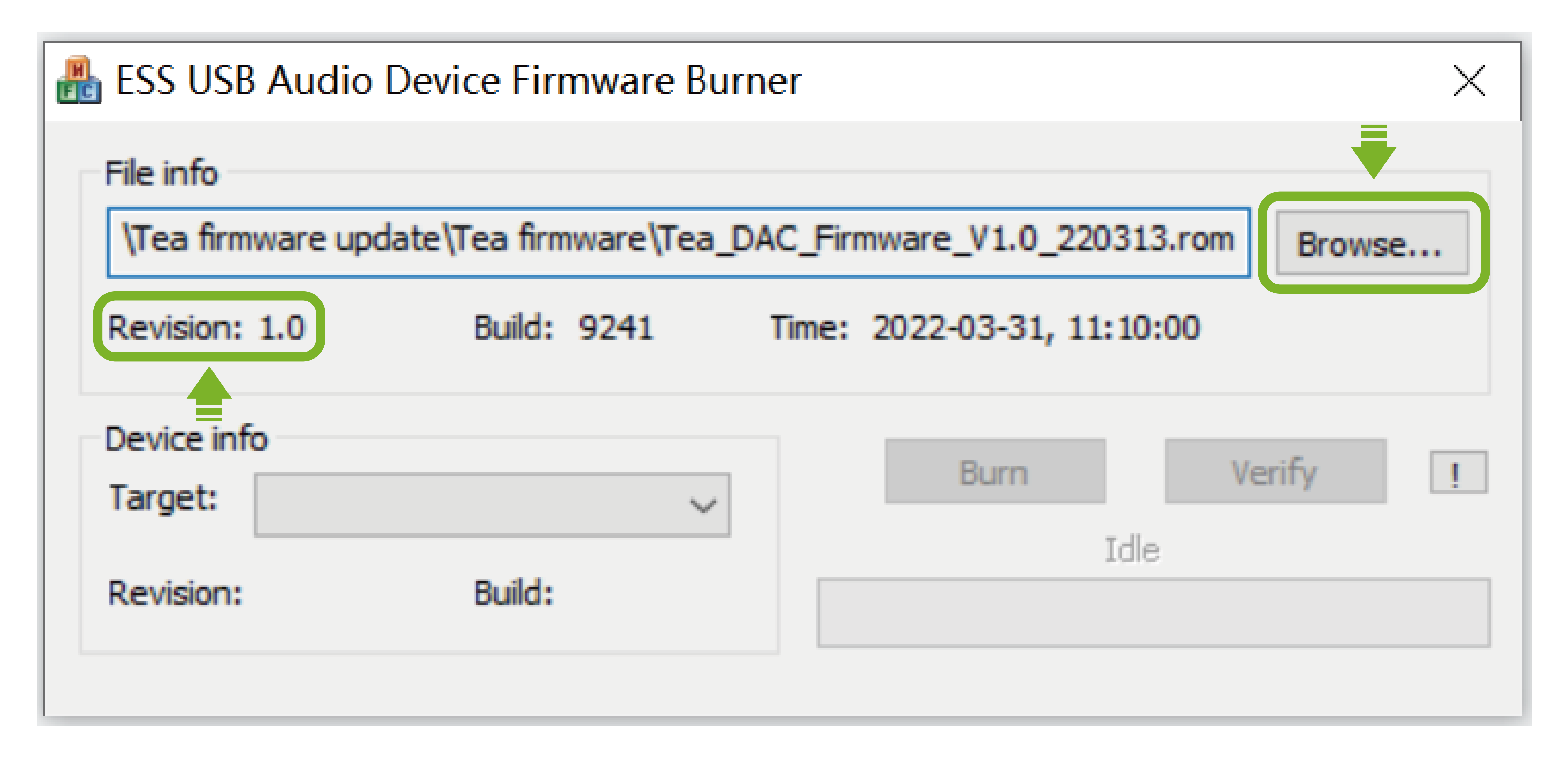

#### ② 将Tea开机,用USB线连接电脑,Device info显示Tea的VID\_3353和PID\_a005

| File info                                                                   |  |
|-----------------------------------------------------------------------------|--|
| Tea firmware update\Tea firmware\Tea DAC Firmware V1.0. 220313 rom          |  |
| Thea minimale update (rea minimale (rea_DAC_Timmale_v1.0_220313.10m) Browse |  |
| Revision: 1.0 Build: 9241 Time: 2022-03-31, 11:10:00                        |  |

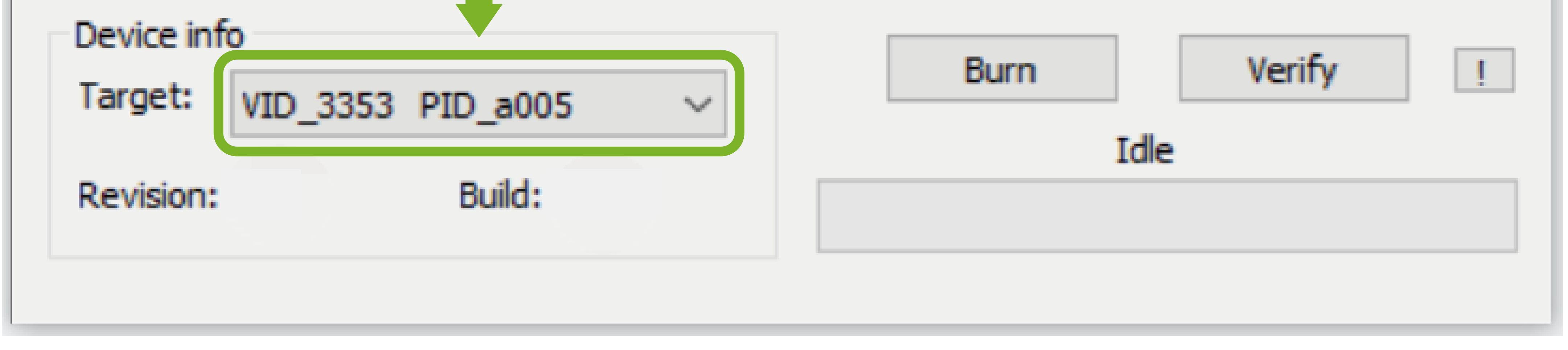

## ③ 点击Burn进行烧录,下方显示Successed则烧录成功,下面的Revision处会显示目前 Tea已烧录成功的ESS固件版本。

| B ESS USB Audio Device Firmware Burner                                | $\times$ |
|-----------------------------------------------------------------------|----------|
| File info                                                             |          |
| \Tea firmware update \Tea firmware \Tea_DAC_Firmware _V1.0_220313.rom | Browse   |

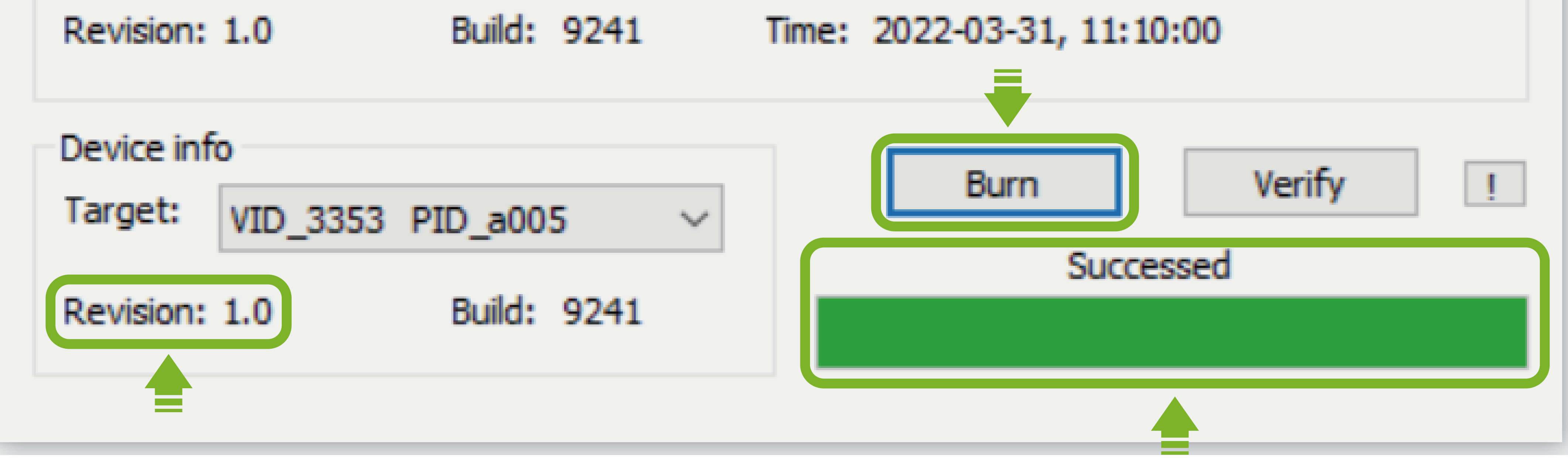

#### ④ 重启Tea后就能正常使用了。